## Installing Microsoft Office 365 (Mac OS)

1. T d ada d a MSO ce 365, g odu.edu/o ce 365 a d e ec Download Microsoft O ce.

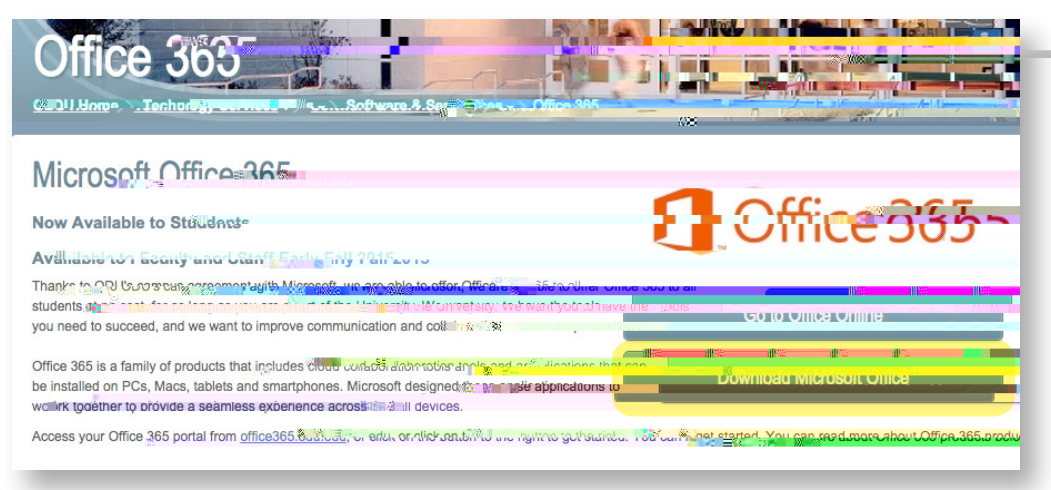

2. E e O d D <sup>··</sup> U <sup>·</sup> e <sup>·</sup> e a <sup>·</sup> add e . M <sup>·</sup> c f <sup>·</sup> ed <sup>·</sup> ec <sup>,</sup> <sup>§</sup> ODU g <sup>·</sup> age.

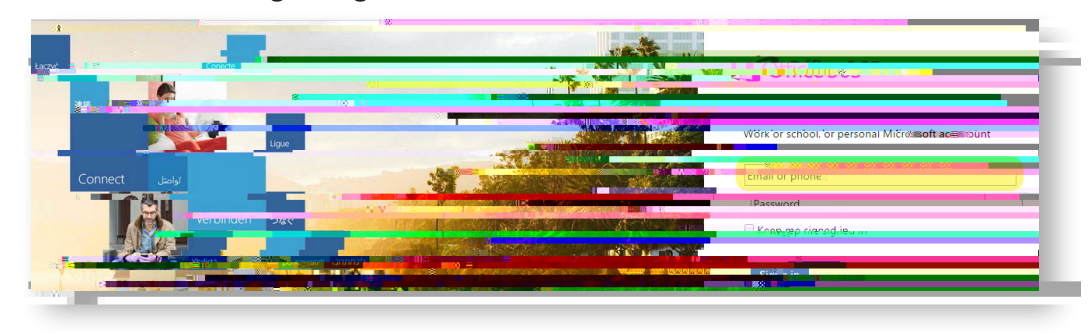

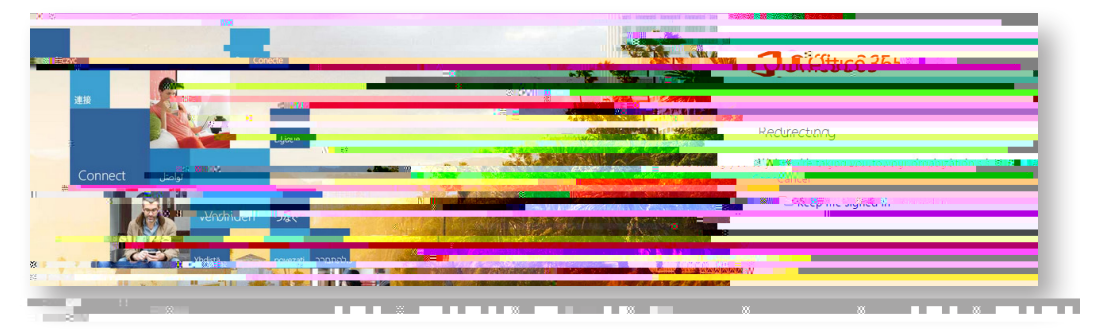

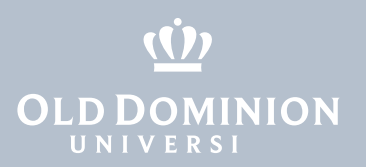

3. S'g ' ', ' ODU e a' add e a d MIDAS a d.

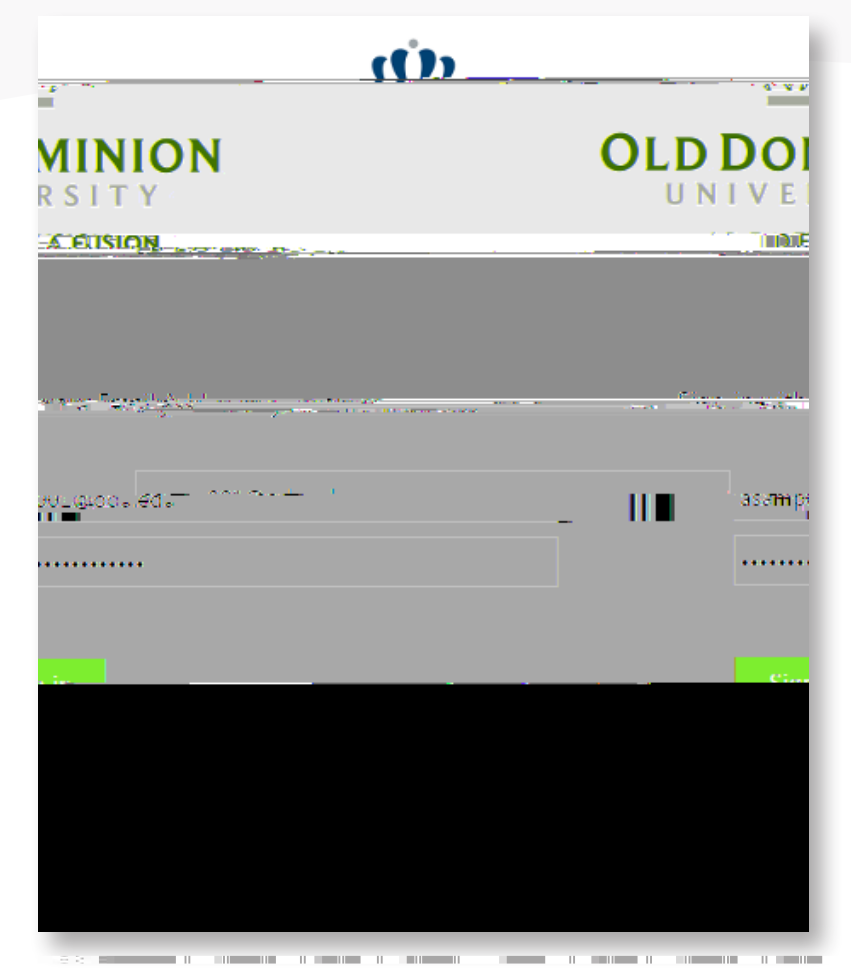

4. Ma e a c, à ge , è La g age a d Ve ', f ece a . (Y ' ee O ce f Mac 2016 f , à e OS X Y e 'e (10.10) , g, è. O , è 'e, ' ee O ce f Mac 2011.) Se ec Install.

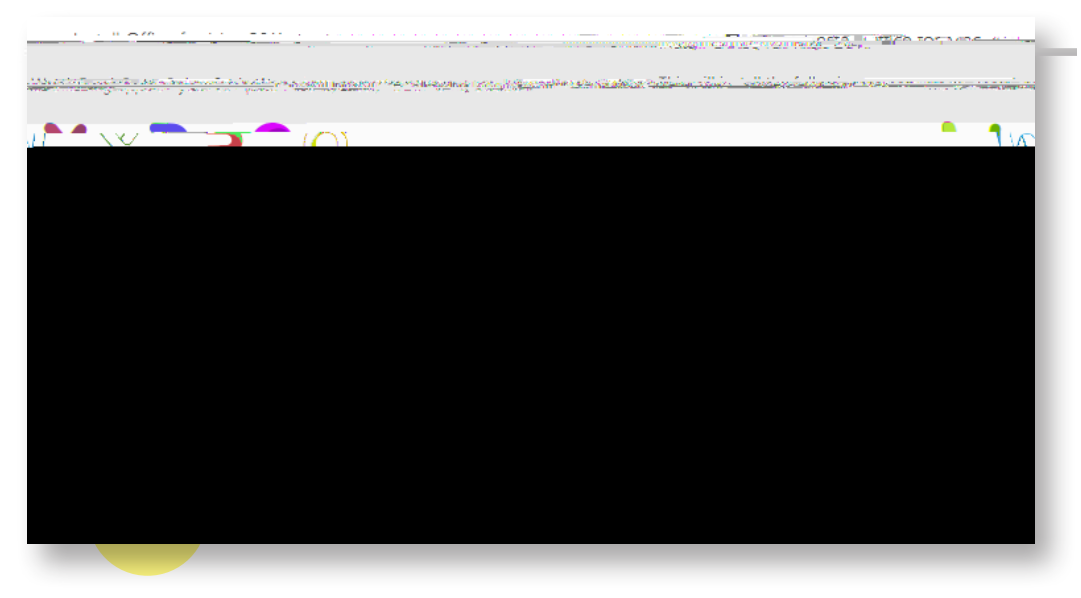

Installing Microsoft Office 365 (Mac OS)

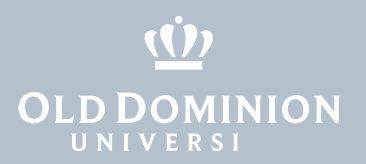

5. T, e a a e bed aded ac, e.O ced

Installing Microsoft Office 365 (Mac OS)

page 3

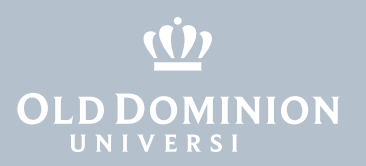

## 8. Mic fOce c ee, & aa.

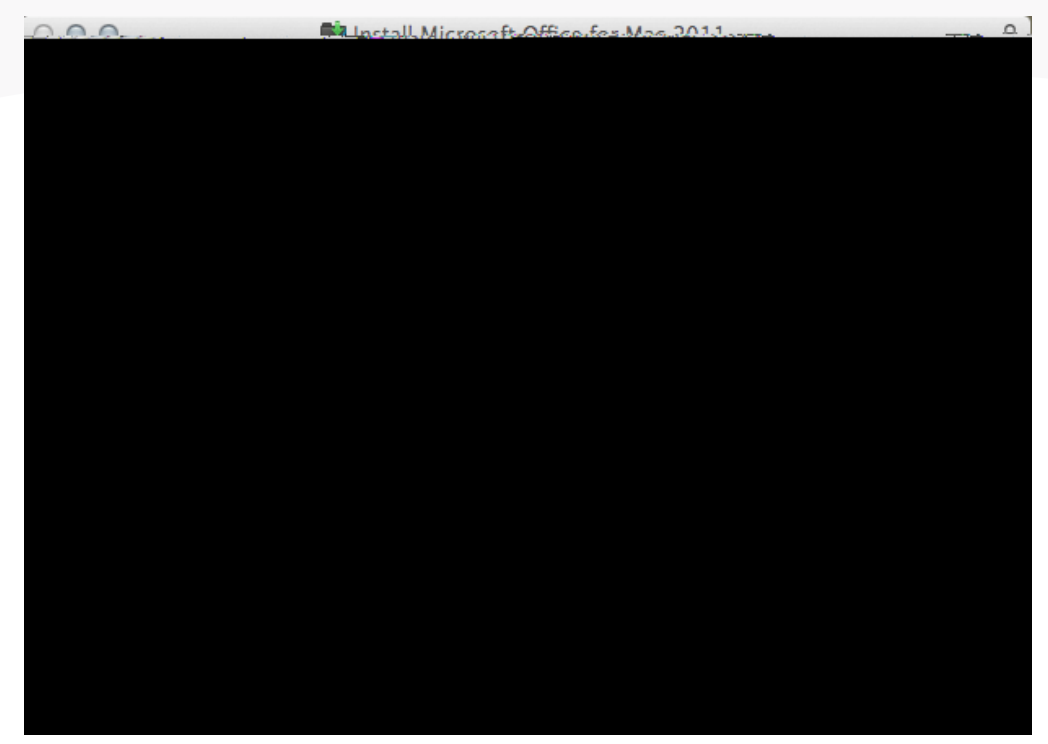

9. O ce MSO ce ce e e a a , beabe ca e M'c f O ce a ca ', beabe ca e

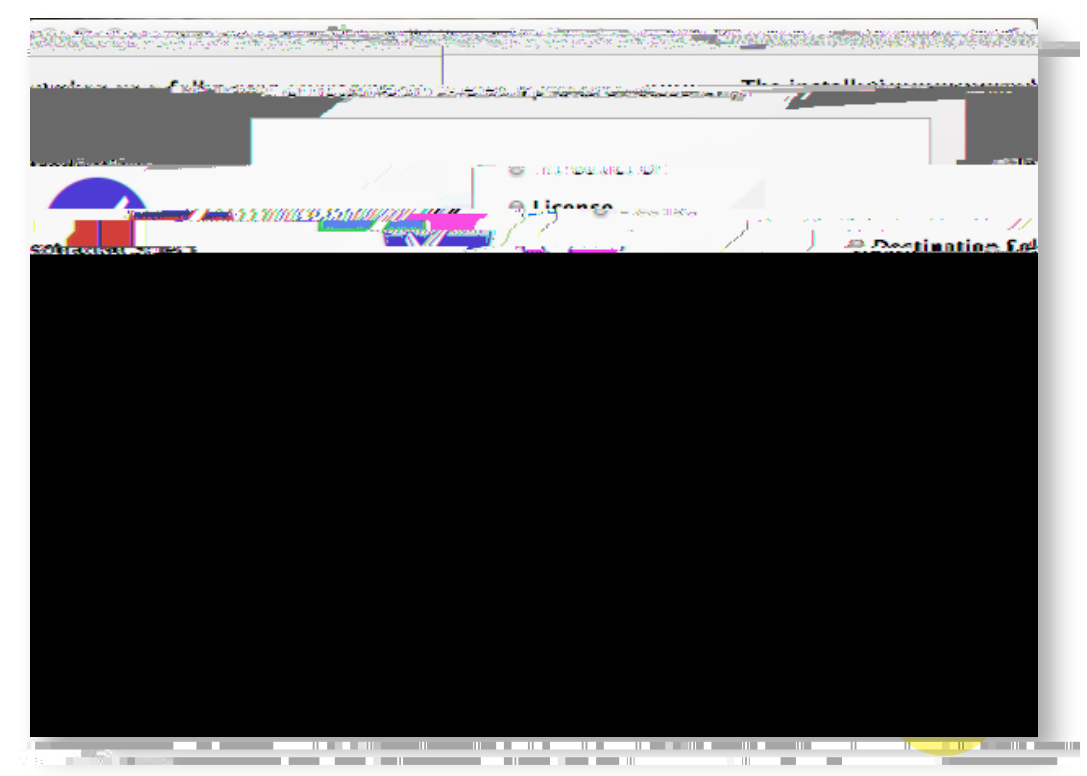

Installing Microsoft Office 365 (Mac OS)